## バージョン情報を見る

本機アプリケーション/地図データ/まっぷるコードのバージョン、地図更新ID、ナビIDを見ることができます。

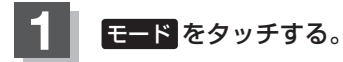

🕼 B-13

:モード選択画面が表示されます。

## 2 システム をタッチする。

:システムのメニュー画面が表示されます。

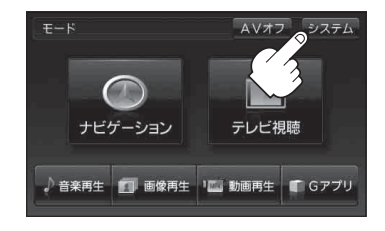

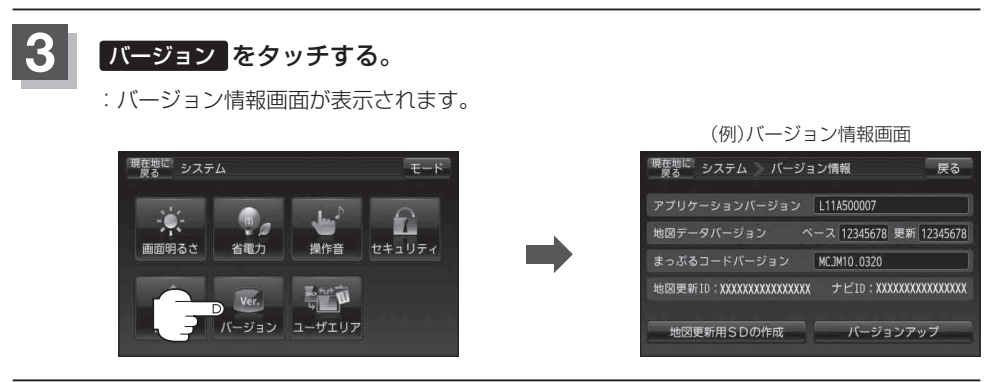

現在地の地図画面に戻るときは、現在地に戻るをタッチする。